114 學年度高中申請入學第二階段報名暨繳費單列印系統操作參考手冊

一、報名網址系統網址及 QR Code:
<u>https://sys.lhu.edu.tw/OApx/NRecruit/Apply4/Apply4\_PayIn/CheckIn\_Login.aspx</u>

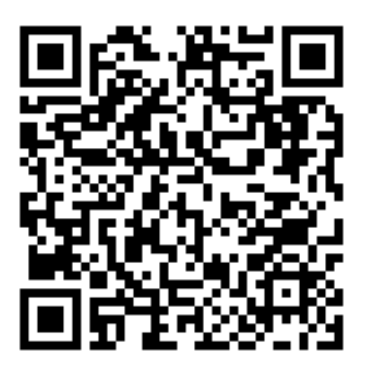

二、報名暨繳費單列印系統首頁:請輸入申請編號、身份證字號及密碼(預設為身份證字號), 並點按右下角之「查詢」按鈕登入(如圖一)。

| CELOGIN                                                                                                    | \$₩<br>第二階<br>曲譜編號                                  | 韵報名暨繳費單<br>列印系統                  |
|----------------------------------------------------------------------------------------------------|-----------------------------------------------------|----------------------------------|
| Lunghwa University of Science and Technology                                                                                                    | 字 時 NH 500 - 3                                      | 20600XXXXX<br>A123456789         |
| A second second s | 密碼:                                                 | •••••                            |
|                                                                                                    | 第一次                                                 | 登入密碼請用身分證字號<br><sup>重</sup> 動 取消 |
| <sup>校址:桃園市龜山區萬壽路-段300號(No.300,Sec.1,Wanshou Rd,Guishan District,Taoyuan City 3<br/>最佳瀏覽器設定為1024x768 · CopyRight 2006 Lunghwa University of Science and Technology<br/>圖一報名暨繳費單列印系統員</sup>                                                                                                    | 3306,Taiwan (R.O.C.))<br>All Right Reserved.<br>夏 面 |                                  |

**輸入基本資料**:登入成功後,於基本資料頁面輸入必填欄位資料如下,再點按右下角之「確定 儲存」按鈕,儲存成功後方可點按右下角之「產生繳費單」按鈕:(如圖二)

- (一) 申請生行動電話:如有異動請修正。
- (二) 畢業學校就讀科別:如普通科。
- (三) 應屆畢業:請選擇「應屆」或「非應屆」。
- (四) 是否畢業:請選擇「畢業」或「肄業」。
- (五) 畢業年月:請輸入畢業民國年及月份,應屆畢業生可填寫 114 年 6 月。
- (六) 家長或監護人姓名及行動電話 (或市話): 請至少填寫一份。

|                            |              |                 | 🏷 Search                                                                                                    |  |
|----------------------------|--------------|-----------------|----------------------------------------------------------------------------------------------------|--|
|                            |              |                 | 修改密碼                                                                                                    |  |
| 申請年度                       | 114          | 申請編號            | 20600XXXXX                                                                                                    |  |
| 姓名                         | 測試           | 身分證字號           | A123456789 性別 男                                                                                                    |  |
| 申請系別                       | 206001 機械工程系 | 行動電話            | 090000000                                                                                                    |  |
| 畢業學校<br>桃園市立桃園高中           | 普通科          |                 | к.                                                                                                    |  |
| 應屆畢業                       | 應屆 ~         | 是否畢業            | 畢業・・・・・・・・・・・・・・・・・・・・・・・・・・・・・・・・・・・・                                                                                                    |  |
| 畢業年月                       | 年 114        |                 |                                                                                                    |  |
|                            | 6 月          |                 |                                                                                                    |  |
| 家長或監護人姓名<br>(至少填一項)<br>甄健康 | 甄美麗          | 行動電話(至少填<br>一項) | 0939123456                                                                                                    |  |
|                            | 甄健康          | 915 <b>4</b>    | 0928456789                                                                                                    |  |
|                            |              | 輸入[確定儲存]後:      | 才可產生繳費單。 確定儲存 產生繳費單                                                                                                    |  |
|                            |              |                 | the the second second s |  |

三、產生繳費單:基本資料儲存成功後,點按右下角之「產生繳費單」按鈕,將出現繳費單頁面(如圖三),繳費單將依申請生之身份別產生應繳費金額,請以該繳費單於114年5月 7日晚上11點59分59秒前完成繳費。

| 轉帳帳號資訊如下:                   |
|-----------------------------|
| 轉入銀行: 元大銀行 土城分行             |
| 銀行代碼: 806                   |
| 帳 號: 9558651270101193       |
| 金 額: 0000800                |
| 最後繳費期限: 2025-05-07 23:59:59 |
| 戶 名: 龍華科技大學                 |
| 報名管道、系所、考生姓名: 申請入學-機械工程系-測試 |
| 圖三 產生繳費單頁面                  |